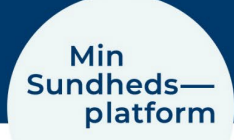

# Book tid til en Blodprøvetagning/EKG eller en aftale i Min Sundhedsplatform

Hvis du vil booke tid til en blodprøvetagning og EKG eller har fået mulighed for at booke en aftale via Min Sundhedsplatform, åbner du blot <u>www.minsundhedsplatform.dk</u> og logger ind.

| Din menu                   |                |           |            |            |       |              | MyChart<br>ra <b>Epic</b>      |
|----------------------------|----------------|-----------|------------|------------|-------|--------------|--------------------------------|
| ۹                          |                |           | Test-µ     | ot 🐵       |       |              |                                |
| Find behandling            |                | L         |            | 2          | Q     |              |                                |
| Book en aftale             | Aftaler og     | Prøvesvar | Spørgeske- | Skriv med  | Hiælo | Mit overblik |                                |
| 🙆 Vis sundhedsfagligt team | journalnotater |           | maer       | afdelingen |       |              |                                |
| Kommunikation              |                |           |            |            |       |              |                                |
| 🖂 Meddelelser              |                |           |            |            |       |              |                                |
| Q Skriv med afdelingen     |                |           |            |            |       |              | Dit sundhedsfaglige team       |
| Sundhededata               |                |           |            |            |       |              | Her fremgår det, hvem der er o |

#### Her vælger du Menu > Book en aftale.

I det nye vindue vælger du ved bookning af Blodprøve og EKG, boksen Blodprøvetagning og/eller EKG og ellers kan du se, hvilke afdelinger du har mulighed for at booke en tid til.

Klik på en af boksene, for at vælge type af aftale og sted.

Her er valgt "Blodprøvetagning og/eller EKG".

I det nye vindue vælger du, om du booker tid til dig selv eller dit barn.

Her er valgt til dig selv.

Klik på knappen forsæt

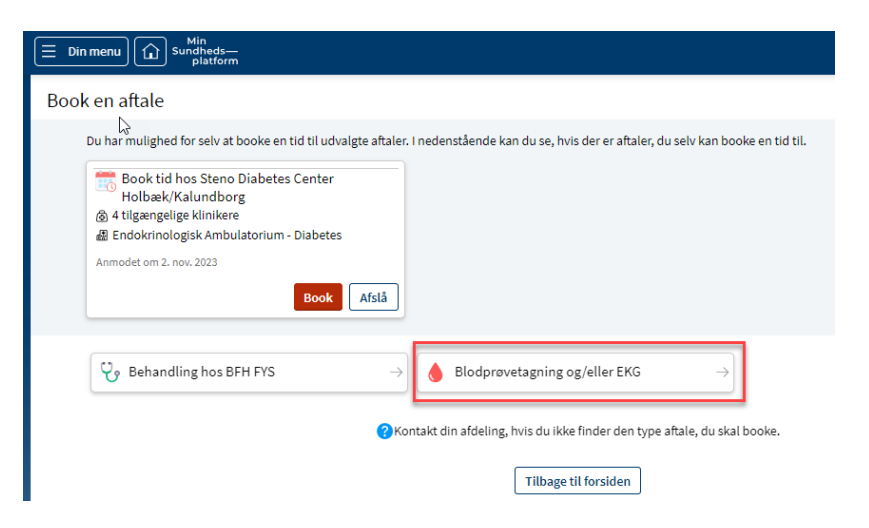

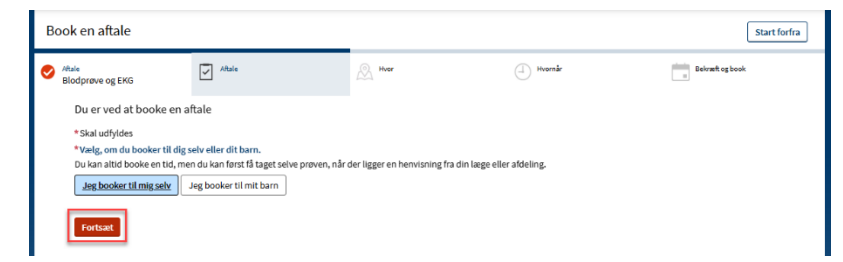

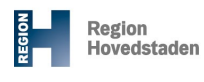

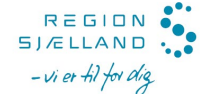

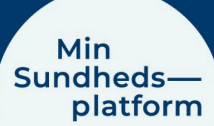

Trin 1 - Vælg type af prøvetagning I det nye vindue vælger du, om det er Blodprøvetagning, Blodprøvetagning + EKG eller EKG.

Her er valgt Blodprøvetagning. Klik på knappen "Fortsæt"

## Trin 2 – Vælg sted

I vinduet som åbner, får du vist alle de steder, hvor du kan få taget en blodprøve. Vælg et eller flere af stederne.

Klik på knappen "Fortsæt"

#### Trin 3 – Vælg tid

I det nye vindue får du vist alle ledige datoer og tider. Her kan du umiddelbart klikke på én af de ledige tider.

Du kan også vælge at få vist tider fra en bestemt dato eller filtrere på tidspunkter, dvs. om du fortrækker formiddag eller eftermiddag på de enkelte dage.

| Bo | ook en aftale                                                                                                    |                                                                                                    |                                                                                                |                                                                         |                        |
|----|----------------------------------------------------------------------------------------------------|----------------------------------------------------------------------------------------------------|------------------------------------------------------------------------------------------------|-------------------------------------------------------------------------|------------------------|
| 0  | <sup>Aftale</sup><br>Blodprøvetagning og/eller<br>EKG                                                                                                    | Aftale                                                                                                    | Avor                                                                                           | Hvornår                                                                 | ť                      |
|    | Du er ved at booke en a<br>* Skal udfyldes<br>*<br>Her kan du booke tid til blodp<br>Ønsker du at få taget prøven e<br>På Rigshospitalet Blegdamsve<br>Blodprøvetagning<br>Blod | ftale<br>rrøvetagning og/eller EKG på <b>Rigshosp</b><br>et andet sted, så book på <u>Blodproever.c</u><br>ej er det ikke muligt for patienter henvi:<br>prøvetagning + EKG EKG | talet Blegdamsvej, Rigshospitalet Glo<br><u>k</u> .<br>t af egen læge eller speciallæge at boo | strup, Herlev Hospital og Gentoft<br>ke tid og der foretages ikke EKG-n | e Hospital.<br>nåling. |

| ok en aftale                                                                |                                                                                 |                                                         | Start                     |
|-----------------------------------------------------------------------------|---------------------------------------------------------------------------------|---------------------------------------------------------|---------------------------|
| Hale Stale<br>Blodprøvetagning og/eller<br>EKG                              | A Hvor                                                                          | Hvornår                                                 | Bekræft og book           |
| Hvor vil du booke tid?                                                      |                                                                                 |                                                         |                           |
| Alle ledige steder                                                          | Blodprøvetagning, Frederiksberg He<br>Nordre Fasanvej 57<br>2000 Frederiksberg  | ospital Slodprøveta<br>Valdemar Hansen<br>2600 Glostrup | agning, Glostrup Hospital |
| Blodprøvetagning, København<br>Vester Farimagsgade 3<br>1606 Kabenhavn V    | Blodprøvetagning, Rigshospitalet 50<br>Juliane Maries Vej 6<br>2100 København Ø | 001  Prøvetagnin Borgmester Ib Jun 2730 Herlev          | ng 1, Herlev Hospital 🛛   |
| Prøvetagning, Gentofte Hospital<br>Gentofte Hospitalevej 1<br>2000 Hellevup |                                                                                 |                                                         |                           |
| Fortsæt 1 sted valgt                                                        |                                                                                 |                                                         |                           |
|                                                                             |                                                                                 |                                                         |                           |
| Book en aftale                                                              |                                                                                 |                                                         | St                        |
| Aftale Aftale Aftale                                                        | Biodprøvetagning,                                                               | Hvornår                                                 | Bekræft og book           |

| odprøvetagning og/eller<br>G                                                            | •                                              |       | Blodprøvetagning,<br>Frederiksberg Hospital | $\bigcirc$ |                                                                                 |
|-----------------------------------------------------------------------------------------|------------------------------------------------|-------|---------------------------------------------|------------|---------------------------------------------------------------------------------|
| Hvilket tidspunkt pas                                                                   | ser dig?                                       |       |                                             |            |                                                                                 |
| Mandag d. 18. novembe<br>Blodprøvetagning, Frederil<br>Nordre Fasanvej 57 2000 Frederik | er 2024<br>ksberg Hospital<br><sup>sberg</sup> |       |                                             |            | Søgekriterier<br>Lokationer: Blodprøvetagning, Redige<br>Frederiksberg Hospital |
| 10:20                                                                                   | 10:25                                          | 10:30 | 10:35                                       | 10:40      | * Start søgningen den<br>18.11.2024                                             |
| 10:45                                                                                   | 10:50                                          | 10:55 | 11:00                                       | 11:05      | Præciser søgning Ry                                                             |
| 11:10                                                                                   | 11:15                                          | 11:20 | 11:25                                       | 11:30      | Tider:                                                                          |
| 11:35                                                                                   | 11:40                                          | 11:45 | 11:50                                       | 11:55      | Alle ledige tidspunkter                                                         |
| 12:00                                                                                   | 12:05                                          | 12:10 | 12:15                                       | 12:20      | Filtrer på tider                                                                |
| 12:25                                                                                   | 12:30                                          | 12:35 | 12:40                                       | 12:45      |                                                                                 |
| 12:50                                                                                   | 12:55                                          | 13:00 | 13:05                                       | 13:10      |                                                                                 |
| 13:15                                                                                   | 13:20                                          | 13:25 | 13:30                                       | 13:35      |                                                                                 |
| 13:40                                                                                   | 13:45                                          | 13:50 | 13:55                                       |            |                                                                                 |

#### Min Sundheds platform

# Trin 4 – Kontroller tid og dato

Kontroller at tid og dato stemmer overens med det du havde valgt.

Hvis du fortsat vil booke aftalen, klikker du på "Book aftale". Hvis du fortryder og vil vælge en ny tid eller en anden aftale, klikker du på knappen "Start forfra"

#### Book en aftale Start forfra Blodprøvetagning, Frederiksberg Hospita Ø Wyomar mandag d. 18. 10:35 -Ø agning og/elle Kontroller venligst at tid og sted er korrekt ne tid er reserve eret til dig in u til 10:24. Afslut booking Inden da Her finder du Blodprøvetagning, Frederiksberg Hospital Vej 8, Indgang 2, Etage: stuen Blodprøvetagning/EKG Vigtig forberedelse inden dit besøg: Mandag d. 18. november 2024 10:35 (5 minutter) tagning Blodprøvetagning, Frederiksberg Hospital

### Trin 5 - din aftale er booket

Du kan nu se den aftale, som du har booket.

Du kan også:

- føje aftalen til din kalender (eksempelvis Outlook)
- Ombooke eller aflyse aftalen

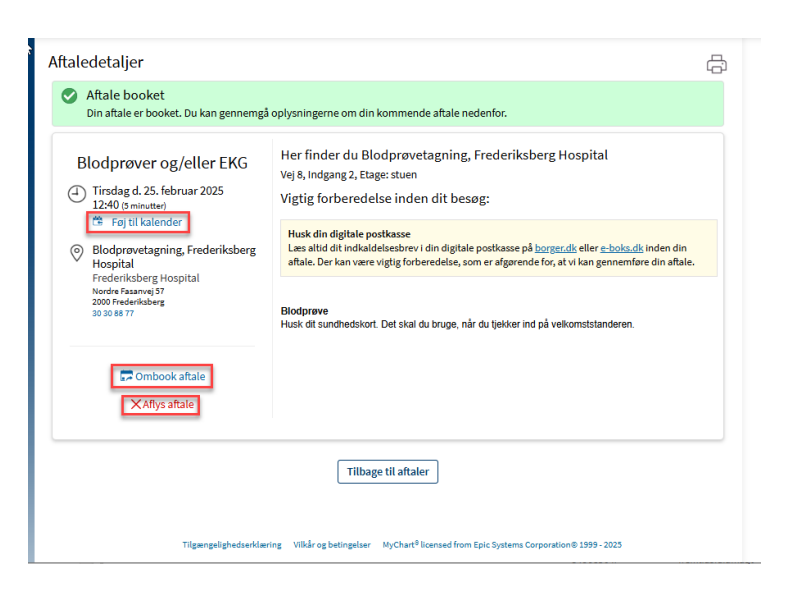

# OBS!

Du kan altid se en samlet oversigt over dine kommende ambulante aftaler under "Kommende og tidligere aftaler" – Klik på knappen Tilbage til aftaler